#### AHP-1083

Intel<sup>®</sup> Atom<sup>™</sup> D2550 1.86 GHz Processor Touch Panel PC With 8.4" TFT LCD

AHP-1083 Manual 2<sup>nd</sup> Ed. July 2013

# **Copyright Notice**

This document is copyrighted, 2013. All rights are reserved. The original manufacturer reserves the right to make improvements to the products described in this manual at any time without notice.

No part of this manual may be reproduced, copied, translated, or transmitted in any form or by any means without the prior written permission of the original manufacturer. Information provided in this manual is intended to be accurate and reliable. However, the original manufacturer assumes no responsibility for its use, or for any infringements upon the rights of third parties that may result from its use.

The material in this document is for product information only and is subject to change without notice. While reasonable efforts have been made in the preparation of this document to assure its accuracy, AAEON assumes no liabilities resulting from errors or omissions in this document, or from the use of the information contained herein.

AAEON reserves the right to make changes in the product design without notice to its users.

# Acknowledgments

All other products' name or trademarks are properties of their respective owners.

- Award is a trademark of Award Software International, Inc.
- Intel<sup>®</sup>, and Atom<sup>™</sup> are trademarks of Intel<sup>®</sup> Corporation.
- Microsoft Windows<sup>®</sup> is a registered trademark of Microsoft Corp.
- IBM, PC/AT, PS/2, and VGA are trademarks of International Business Machines Corporation.

All other product names or trademarks are properties of their respective owners.

# Packing List

Before you begin operating your PC, please make sure that the following materials are enclosed:

- 1 AHP-1083 Touch Panel PC
- 1 Phoenix Terminal Block
- 1 Mounting bracket and screws
- 1 CD-ROM for manual (in PDF format)

If any of these items should be missing or damaged, please contact your distributor or sales representative immediately.

# Safety & Warranty

- 1. Read these safety instructions carefully.
- 2. Keep this user's manual for later reference.
- 3. Disconnect this equipment from any AC outlet before cleaning. Do not use liquid or spray detergents for cleaning. Use a damp cloth.
- 4. For pluggable equipment, the power outlet must be installed near the equipment and must be easily accessible.
- 5. Keep this equipment away from humidity.
- 6. Put this equipment on a firm surface during installation. Dropping it or letting it fall could cause damage.
- 7. The openings on the enclosure are for air convection. Protect the equipment from overheating. DO NOT COVER THE OPENINGS.
- 8. Make sure the voltage of the power source is correct before connecting the equipment to the power outlet.
- 9. Position the power cord so that people cannot step on it. Do not place anything over the power cord.
- 10. All cautions and warnings on the equipment should be noted.
- 11. If the equipment is not used for a long time, disconnect it from the power source to avoid damage by transient over-voltage.
- 12. Never pour any liquid into an opening. This could cause fire or electrical shock.
- 13. Never open the equipment. For safety reasons, only qualified service personnel should open the equipment.
- 14. If any of the following situations arises, get the equipment checked by service personnel:
  - a. The power cord or plug is damaged.
  - b. Liquid has penetrated into the equipment.
  - c. The equipment has been exposed to moisture.

- d. The equipment does not work well, or you cannot get it to work according to the user's manual.
- e. The equipment has been dropped and damaged.
- f. The equipment has obvious signs of breakage.
- DO NOT LEAVE THIS EQUIPMENT IN AN ENVIRONMENT WHERE THE STORAGE TEMPERATURE IS BELOW -20°C (-4°F) OR ABOVE 60°C (140°F). IT MAY DAMAGE THE EQUIPMENT.

### FCC

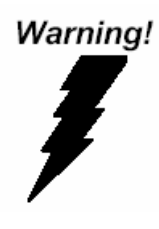

This device complies with Part 15 FCC Rules. Operation is subject to the following two conditions: (1) this device may not cause harmful interference, and (2) this device must accept any interference received including interference that may cause undesired operation.

#### Caution:

There is a danger of explosion if the battery is incorrectly replaced. Replace only with the same or equivalent type recommended by the manufacturer. Dispose of used batteries according to the manufacturer's instructions and your local government's recycling or disposal directives.

#### AHP-1083

#### Below Table for China RoHS Requirements 产品中有毒有害物质或元素名称及含量

#### AAEON Panel PC/ Workstation

|        |      |      | 有毒   | 有害物质或    | 成元素   |        |
|--------|------|------|------|----------|-------|--------|
| 部件名称   | 铅    | 汞    | 镉    | 六价铬      | 多溴联苯  | 多溴二苯醚  |
|        | (Pb) | (Hg) | (Cd) | (Cr(VI)) | (PBB) | (PBDE) |
| 印刷电路板  | ~    |      | 0    |          | 0     | 0      |
| 及其电子组件 |      | 0    | 0    | 0        | 0     | 0      |
| 外部信号   | ~    |      | 0    |          | 0     |        |
| 连接器及线材 |      |      | 0    |          | 0     |        |
| 外壳     | ×    | 0    | 0    | 0        | 0     | 0      |
| 中央处理器  |      |      | 0    |          | 0     |        |
| 与内存    |      |      | 0    |          | 0     | 0      |
| 硬盘     | ×    | 0    | 0    | 0        | 0     | 0      |
| 液晶模块   | ×    | 0    | 0    | 0        | 0     | 0      |
| 光驱     | ×    | 0    | 0    | 0        | 0     | 0      |
| 触控模块   | ×    | 0    | 0    | 0        | 0     | 0      |
| 电源     | ×    | 0    | 0    | 0        | 0     | 0      |
|        |      |      |      |          |       |        |

O: 表示该有毒有害物质在该部件所有均质材料中的含量均在 SJ/T 11363-2006 标准规定的限量要求以下。

X:表示该有毒有害物质至少在该部件的某一均质材料中的含量超出 SJ/T 11363-2006 标准规定的限量要求。

备注:

一、此产品所标示之环保使用期限,系指在一般正常使用状况下。

二、上述部件物质中央处理器、内存、硬盘、光驱、触控模块为选购品。

### Contents

#### **Chapter 1 General Information**

| 1.1 Introduction  | 1-2 |
|-------------------|-----|
| 1.2 Specification | 1-3 |
| 1.3 Dimension     | 1-6 |

#### **Chapter 2 Hardware Installation**

| 2.1 Panelmount Installation          | . 2-2 |
|--------------------------------------|-------|
| 2.2 Clear CMOS (JP2)                 | . 2-3 |
| 2.3 COM2 RI/+5V/+12V Selection (JP3) | . 2-3 |
| 2.4 COM Port #2 (CN19)               | . 2-3 |
| 2.5 COM Port #1 (CN33)               | . 2-4 |
| 2.6 CompactFlash™ Installation       | . 2-5 |
| 2.7 Hard Disk Drive Installation     | . 2-6 |

#### **Chapter 3 AMI BIOS Setup**

| 3.1 Setup Menu |  |
|----------------|--|
|----------------|--|

#### **Chapter 4 Driver Installation**

| 4.1 Installation 4 | 4 |  | • |  |  | • |  |  |  | + | 1 | 1 |  | 4 | • |  |  |  | • | • | • | • |  | • | , | , | • |  | • | • |  |  | • | • | • | • |  | • |  |  |  |  |  |  |  |  |  |  | • | • | • | • | • |  | • |  |  | • | • | • | • |  |  |  |  | • | • |  |  | • | • |  | • | , | • | • |  | • |  |  | • | , | • |  |  | • |  | • |  | • |  | • | • |  | • | • |  | • |  | • | • | , | • | • | , |  | • | • | • | • • | • |  | • |  | • |  | • | • |  | • | • | • | • | • |  | • | • • | • | • |  | • | • |  | • | • | • |  | • | • |  |  | • |  |  | • | • |
|--------------------|---|--|---|--|--|---|--|--|--|---|---|---|--|---|---|--|--|--|---|---|---|---|--|---|---|---|---|--|---|---|--|--|---|---|---|---|--|---|--|--|--|--|--|--|--|--|--|--|---|---|---|---|---|--|---|--|--|---|---|---|---|--|--|--|--|---|---|--|--|---|---|--|---|---|---|---|--|---|--|--|---|---|---|--|--|---|--|---|--|---|--|---|---|--|---|---|--|---|--|---|---|---|---|---|---|--|---|---|---|-----|---|--|---|--|---|--|---|---|--|---|---|---|---|---|--|---|-----|---|---|--|---|---|--|---|---|---|--|---|---|--|--|---|--|--|---|---|
|--------------------|---|--|---|--|--|---|--|--|--|---|---|---|--|---|---|--|--|--|---|---|---|---|--|---|---|---|---|--|---|---|--|--|---|---|---|---|--|---|--|--|--|--|--|--|--|--|--|--|---|---|---|---|---|--|---|--|--|---|---|---|---|--|--|--|--|---|---|--|--|---|---|--|---|---|---|---|--|---|--|--|---|---|---|--|--|---|--|---|--|---|--|---|---|--|---|---|--|---|--|---|---|---|---|---|---|--|---|---|---|-----|---|--|---|--|---|--|---|---|--|---|---|---|---|---|--|---|-----|---|---|--|---|---|--|---|---|---|--|---|---|--|--|---|--|--|---|---|

| Touch I | Panel | PC |
|---------|-------|----|
|---------|-------|----|

# Chapter

# General Information

Chapter 1 General Information 1-1

#### **1.1 Introduction**

The AHP-1083 operator panel is an Intel<sup>®</sup> Atom<sup>™</sup> D2550 1.86 GHz processor computer that is designed to serve as a human machine interface (HMI). It is a PC-based system with 8.4" color TFT LCD display, onboard Ethernet controller, multi-COM port interfaces and an audio controller. With a built-in CFast socket, the AHP-1083 is as compact and user friendly as a multi-function computer. In addition, its "fit anywhere" design makes it very flexible and able to be used in many different kinds of installations. It can be VESA 75 mounted or Panel mounted.

For system integrators, this simple, complete, compact and highly integrated system let you easily build an operator panel into your applications. Common industrial applications include factory automation systems, precision machinery, and production process control. It is also suitable for many non-industrial applications, including vending machine, and car park automation. Our operator panel is a reliable, cost-effective solution to your application's processing requirements.

#### **1.2 Specification**

#### System

| • | CPU                  | Onboard Intel <sup>®</sup> Atom™ D2550 1.86 GHz |
|---|----------------------|-------------------------------------------------|
|   |                      | Processor                                       |
| • | System Memory        | 204pin DDRIII 800/1066 SODIMM x 1,              |
|   |                      | Max. 4GB, default 2GB                           |
| • | LCD / CRT Controller | Intel <sup>®</sup> NM10 Integrated              |
| • | I/O Port             | USB2.0 x 2                                      |
|   |                      | RS-232 x 1                                      |
|   |                      | RS-232/422/485 x 1                              |
|   |                      | LAN x 2                                         |
|   |                      | VGA x 1                                         |
|   |                      | Power input x 1                                 |
|   |                      | Power button x 1                                |
| • | Storage Disk Drive   | CFast™ slot x 1 (Easy to swap);                 |
|   |                      | 2.5" SATA HDD bay x 1 (Anti-vibration           |
|   |                      | 1G)                                             |
| • | Expansion            | Mini card x 1                                   |
| • | OS Support           | Windows CE 6.0, Windows XP Pro,                 |
|   |                      | Windows XP Embedded, Windows 7,                 |
|   |                      | Windows Embedded Standard 7, Linux              |
|   |                      | Kernel 2.6.3 or above                           |

|     | Touch Panel PC |     | A H P - 1 0 8 3                     |
|-----|----------------|-----|-------------------------------------|
| Мес | hanical        |     |                                     |
| •   | Construction   | Pla | astic front bezel and aluminum back |
|     |                | ch  | assis                               |
| •   | Mounting       | Pa  | anel/ VESA                          |
| •   | Dimension      | 16  | ;"(W) x 12.2"(H) x 2.67"(D)         |
|     |                | (4  | 07mm x 310.5mm x 67.9mm)            |
| •   | Carton Size    | 20  | 0.67"(W) x 18.31"(H) x 9.1"(D)      |
|     |                | (4  | 525mm x 465mm x 230mm)              |
| •   | Net Weight     | 4.4 | 4 lb (2kg)                          |
| •   | Gross Weight   | 6.  | 16 lb (2.8kg)                       |

#### Environmental

| • | Operating Temperature | 32°F ~ 122°F (0°C ~50°C)             |
|---|-----------------------|--------------------------------------|
| • | Storage Temperature   | -4°F~158°F (-20°C~70°C)              |
| • | Operating Humidity    | 5 to 90%@ 40°C, non-condensing       |
| • | Vibration             | 1 Grms / 5~ 500Hz / operation – With |
|   |                       | HDD                                  |
|   |                       | 3 Grms / 5~ 500Hz / operation – With |
|   |                       | CFast                                |
| • | Shock                 | 20 G peak acceleration (11 msec.     |
|   |                       | duration) – With HDD                 |
| • | EMC                   | CE/FCC Class A                       |
| • | Power Supply          | DC 12V (Phoenix) (ATX Mode)          |

|  |  | o. | Panel | Touch |  |
|--|--|----|-------|-------|--|
|--|--|----|-------|-------|--|

#### AHP-1083

#### LCD

| • | Display Type                   | 8.4", SVGA, 450 nits, LED backlight |
|---|--------------------------------|-------------------------------------|
| • | Max. Resolution                | 800x600                             |
| • | Max. Colors                    | 262k                                |
| • | Power Consumption              | 7.44W                               |
| • | Response Time (msec)           | 10                                  |
| • | Interface                      | Single channel LVDS                 |
| • | Luminance (cd/m <sup>2</sup> ) | 450 nits                            |
| • | Contrast Ratio                 | 600:1                               |
| • | Viewing Angle                  | 80° (H) x 70° (V)                   |
| • | Backlight MTBF (Hours)         | 50,000                              |

#### **Touch Screen**

| • | Туре               | 5-wire analog touch panel |
|---|--------------------|---------------------------|
| • | Light Transmission | > 80%                     |
| • | Lifetime           | 35 million activations    |

AHP-1083

#### 1.3 Dimension

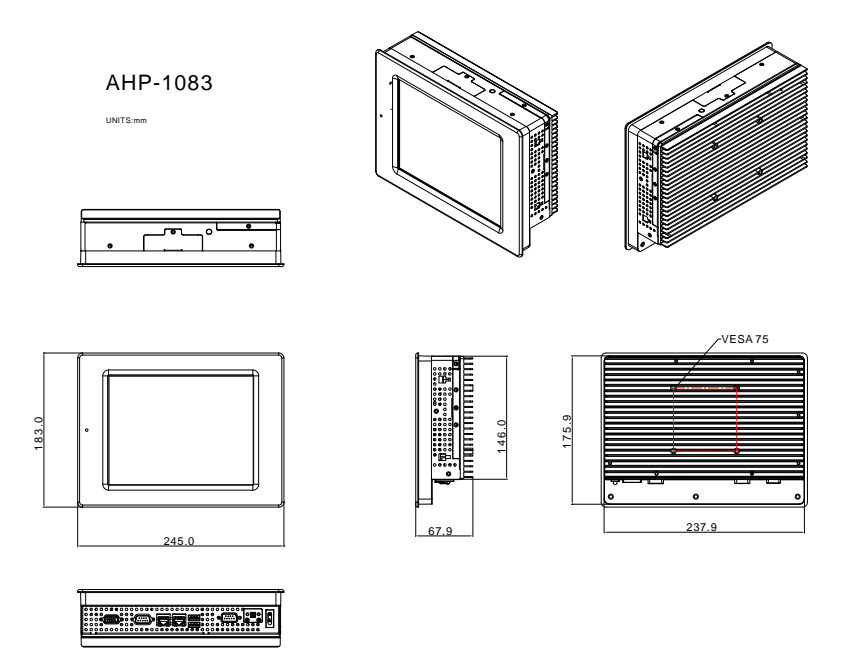

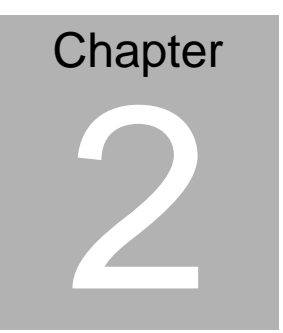

# Hardware Installation

Chapter 2 Quick Installation Guide 2-1

#### 2.1 Panelmount Installation

The display panel can be mounted into the wall. You will need the screws along with the mounting brackets, which be packed in the accessory box. Follow the steps below:

Step 1: Place the operator panel into the wall.

Step 2: Place the mounting brackets and bore the screw on it.

Step 3: Screw mounting kits to fix the operator panel.

Step 4: When the mounting set has been tightened, repeat the Steps above and tighten all mounting sets around the monitor until the monitor has been firmly mounted to the wall.

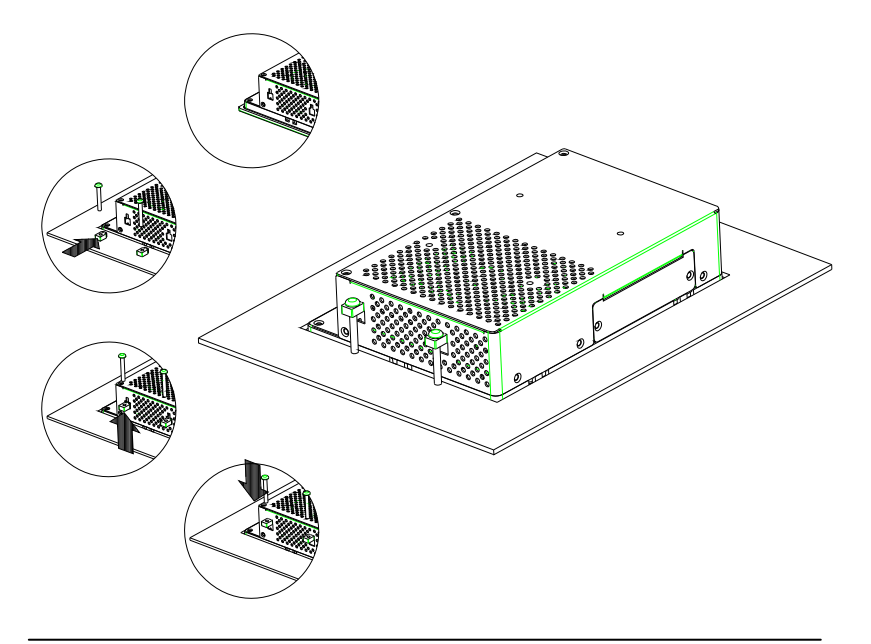

#### 2.2 Clear CMOS (JP2)

| JP2 | Function         |  |
|-----|------------------|--|
| 1-2 | Normal (Default) |  |
| 2-3 | Clear CMOS       |  |

#### 2.3 COM2 RI/+5V/+12V Selection (JP3)

| JP3 | Function     |
|-----|--------------|
| 1-2 | +12V         |
| 3-4 | RI (Default) |
| 5-6 | +5V          |

Note: Max. Current rating is 0.5A.

#### 2.4 COM Port #2 (CN19)

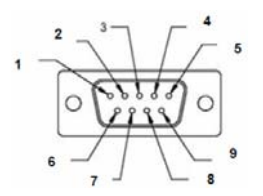

#### RS-232 Mode

|   | Pin   | Signal | Pin | Signal                       |
|---|-------|--------|-----|------------------------------|
|   | 1     | DCDB   | 2   | DSRB                         |
|   | 3     | RXB    | 4   | RTSB                         |
|   | 5     | ТХВ    | 6   | CTSB                         |
|   | 7     | DTRB   | 8   | RIB / +5 Volt. / (+12 Volt.) |
|   | 9     | Ground | 10  | N/C                          |
| R | S-422 | Mode   |     |                              |
|   | Din   | Signal | Din | Signal                       |

| Pin | Signal | Pin | Signal |
|-----|--------|-----|--------|
| 1   | TXD-   | 2   | N/C    |
|     |        |     |        |

Chapter 2 Quick Installation Guide 2 - 3

|             |                              | Touch Panel PC                                 |                               | A H P - 1 0 8 3                                                                                       |
|-------------|------------------------------|------------------------------------------------|-------------------------------|----------------------------------------------------------------------------------------------------|
| _           |                              |                                                |                               |                                                                                                    |
| _           | 3                            | RXD+                                           | 4                             | N/C                                                                                                   |
|             | 5                            | TXD+                                           | 6                             | N/C                                                                                                   |
| -           | 7                            | RXD-                                           | 8                             | N/C / +5 Volt. / (+12 Volt.)                                                                          |
| _           | 9                            | Ground                                         | 10                            | N/C                                                                                                   |
| RS-485 Mode |                              |                                                |                               |                                                                                                    |
|             |                              | lineae                                         |                               |                                                                                                    |
| -           | Pin                          | Signal                                         | Pin                           | Signal                                                                                                |
| -           | <b>Pin</b><br>1              | <b>Signal</b><br>TXD-                          | Pin<br>2                      | Signal<br>N/C                                                                                         |
| -           | <b>Pin</b><br>1<br>3         | Signal<br>TXD-<br>N/C                          | <b>Pin</b><br>2<br>4          | Signal<br>N/C<br>N/C                                                                                  |
| -           | <b>Pin</b><br>1<br>3<br>5    | Signal<br>TXD-<br>N/C<br>TXD+                  | <b>Pin</b> 2 4 6              | Signal<br>N/C<br>N/C<br>N/C                                                                           |
| -           | Pin<br>1<br>3<br>5<br>7      | Signal<br>TXD-<br>N/C<br>TXD+<br>N/C           | Pin<br>2<br>4<br>6<br>8       | Signal           N/C           N/C           N/C           N/C           N/C                          |
| -           | Pin<br>1<br>3<br>5<br>7<br>9 | Signal<br>TXD-<br>N/C<br>TXD+<br>N/C<br>Ground | Pin<br>2<br>4<br>6<br>8<br>10 | Signal           N/C           N/C           N/C           N/C / +5 Volt. / (+12 Volt.)           N/C |

#### 2.5 COM Port #1 (CN33)

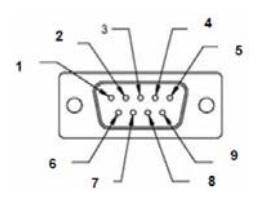

| Pin | Signal | Pin | Signal |
|-----|--------|-----|--------|
| 1   | DCDA   | 2   | RXA    |
| 3   | TXA    | 4   | DTRA   |
| 5   | Ground | 6   | DSRA   |
| 7   | RTSA   | 8   | CTSA   |
| 9   | RIA    |     |        |
|     |        |     |        |

#### 2.6 CompactFlash™ Installation

Step 1: Loose the screw of cover to open the CompactFlash™ Slot

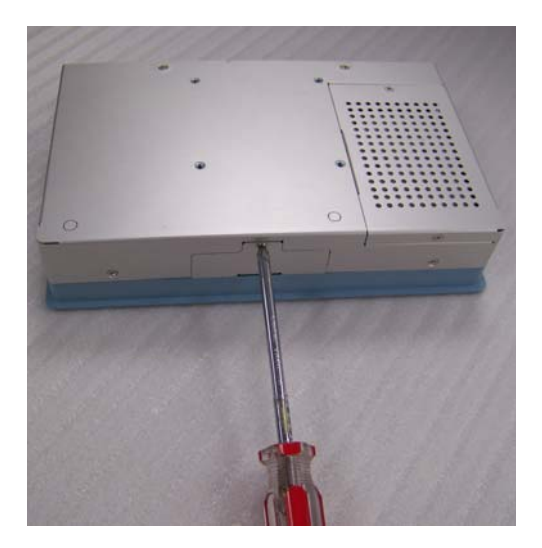

Step 2: Insert the CompactFlash<sup>™</sup> to the CompactFlash<sup>™</sup> slot

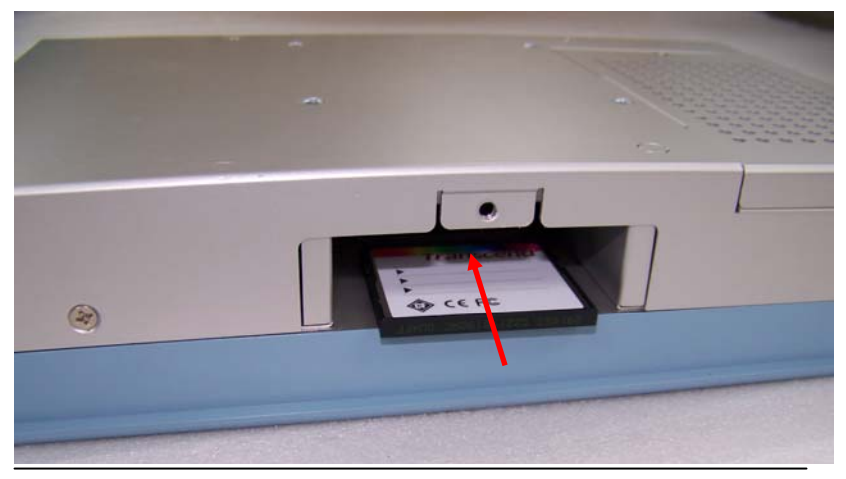

Chapter 2 Quick Installation Guide 2 - 5

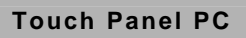

#### 2.7 Hard Disk Drive Installation

Step 1: Loose the eight M3 screws of the rear cover.

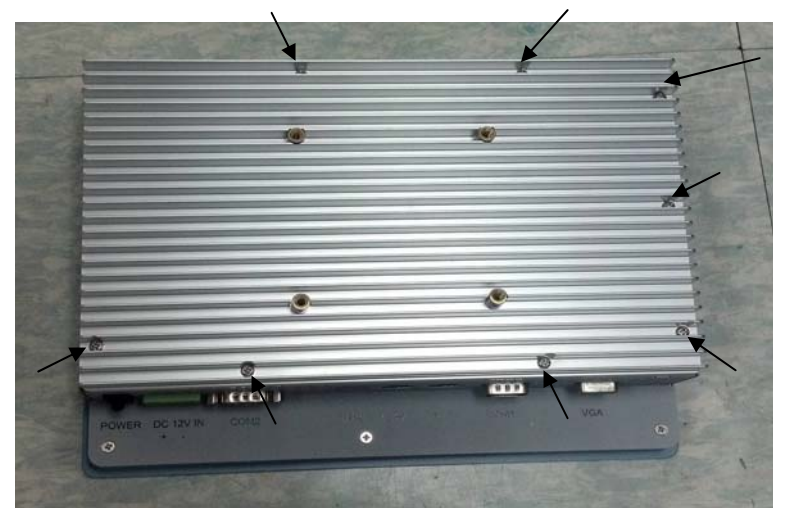

Step 2: Loose the three specified M3 screws to get the Hard Disk Drive (HDD) bracket.

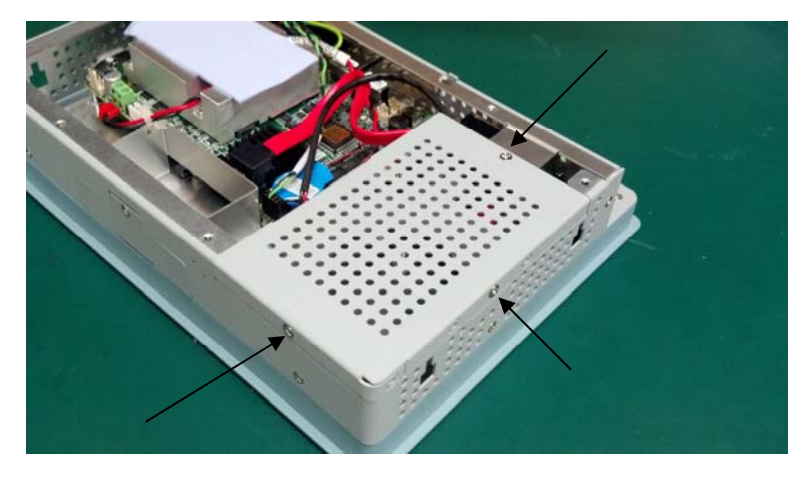

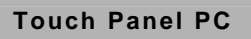

Step 3: Insert the HDD to the HDD bracket

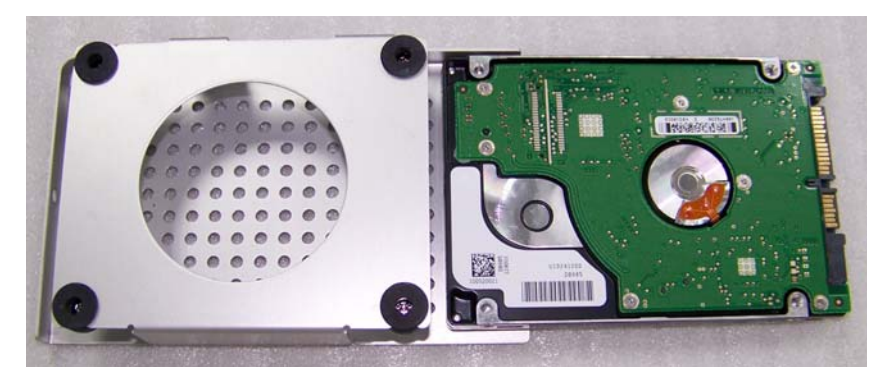

Step 4: Fasten the four screws to fasten the HDD and the HDD bracket

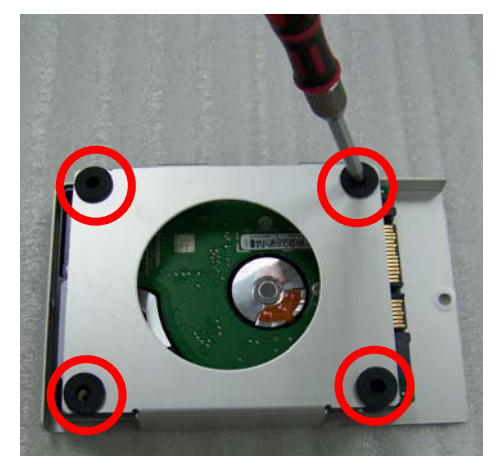

#### Step 5: Connect the SATA cable to the HDD

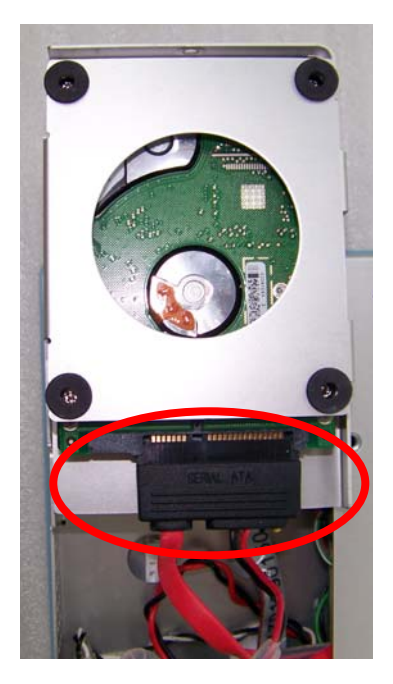

| Touch | Panel PC |
|-------|----------|
|-------|----------|

# Chapter 3

# AMI BIOS Setup

#### 3.1 Setup Menu

#### Setup submenu: Main

| Aptio Setup Utility –<br>Main Advanced Chipset Boot Secu                | Copyright (C) 2011 American<br>rity Save & Exit                                      | Megatrends, Inc.                                                                                                    |
|-------------------------------------------------------------------------|--------------------------------------------------------------------------------------|----------------------------------------------------------------------------------------------------|
| BIOS Information<br>AHP-1083 R1.0(A183AM10) (04/02/2                    | Set the Date. Use Tab to<br>switch between Data elements.                            |                                                                                                    |
| BIOS Vendor<br>Core Version<br>Compliancy<br>System Date<br>System Time | American Megatrends<br>4.6.5.1<br>UEFI 2.3; PI 1.2<br>[Mon 04/02/2013]<br>[18:23:50] |                                                                                                    |
| Access Level                                                            | Administrator                                                                        | ++: Select Screen<br>11: Select Item<br>Enter: Select<br>+/-: Change Opt.<br>F1: General Help<br>F2: Previous Values<br>F3: Optimized Defaults<br>F4: Save & Exit<br>ESC: Exit |
| Version 2.14.1219. Cc                                                   | pyright (C) 2011 American M                                                          | egatrends, Inc.                                                                                                    |

| bystem Date Day MM:DD:YYYY                                              |  |  |  |  |
|-------------------------------------------------------------------------|--|--|--|--|
| Change the month, year and century. The 'Day' is changed automatically. |  |  |  |  |
| System Time HH : MM : SS                                                |  |  |  |  |
| Change the clock of the system.                                         |  |  |  |  |

#### AHP-1083

#### Setup submenu: Advanced

| Aptio Setup<br>Main Advanced Chipset                                                                                                    | Utility – Copyright<br>Boot Security Sav | t (C) 2011 American<br>/e & Exit | Megatrends, Inc.                                                                                                    |
|----------------------------------------------------------------------------------------------------|------------------------------------------|----------------------------------|----------------------------------------------------------------------------------------------------|
| <ul> <li>ACPI Settings</li> <li>SS RTC Wake Settings</li> <li>CPU Configuration</li> <li>SATA Configuration</li> <li>USB Configuration</li> <li>Super IO Configuration</li> <li>H/W Monitor</li> </ul> |                                          |                                  | <pre>&gt;&gt;&gt;&gt;&gt;&gt;&gt;&gt;&gt;&gt;&gt;&gt;&gt;&gt;&gt;&gt;&gt;&gt;&gt;&gt;&gt;&gt;&gt;&gt;&gt;&gt;&gt;&gt;&gt;&gt;&gt;&gt;&gt;&gt;&gt;</pre> |
| Version 2.1                                                                                                    |                                          | (C) 2011 American Me             |                                                                                                    |

| ACPI Settings                |                        |  |  |  |  |
|------------------------------|------------------------|--|--|--|--|
| System ACPI Parameters       | System ACPI Parameters |  |  |  |  |
| S5 RTC Wake Settings         |                        |  |  |  |  |
| Support S5 RTC Wake Functi   | ion                    |  |  |  |  |
| CPU Configuration            |                        |  |  |  |  |
| CPU Configuration Parameters |                        |  |  |  |  |
| SATA Configuration           |                        |  |  |  |  |
| SATA Device Options Settings |                        |  |  |  |  |
| USB Configuration            |                        |  |  |  |  |

| USB Configuration Parameters             |  |  |  |
|------------------------------------------|--|--|--|
| Super IO Configuration                   |  |  |  |
| IT8783 Super IO Configuration Parameters |  |  |  |
| H/W Monitor                              |  |  |  |
| Monitor hardware status                  |  |  |  |

#### **ACPI Settings**

| Aptio Setup Utility<br>Advanced | – Copyright (C) 2011 Americar | Megatrends, Inc.                                                                                                    |
|---------------------------------|-------------------------------|----------------------------------------------------------------------------------------------------|
| ACPI Settings                   |                               | Select the highest ACPI sleep                                                                                                    |
| ACPI Sleep State                |                               | <pre>state the system will enter when the SUSPEND button is pressed.  ++: Select Screen 14: Select Item Enter: Select Item</pre> |
|                                 |                               | +/-: Change Opt.<br>F1: General Help<br>F2: Previous Values<br>F3: Optimized Defaults<br>F4: Save & Exit<br>ESC: Exit            |
| Vencion 2 14 1919               | Conunicht (C) 2011 Amonican N |                                                                                                    |

| ACPI Sleep State                              | Suspend Disabled    |  |
|-----------------------------------------------|---------------------|--|
|                                               | S3 (Suspend to RAM) |  |
| Select the ACPI state used for System Suspend |                     |  |

#### **S5 RTC Wake Settings**

| Aptio Setup Utilit<br>Advanced | y – Copyright (C) 2011 A  | merican Megatrends, Inc.                                                                                                    |
|--------------------------------|---------------------------|----------------------------------------------------------------------------------------------------|
| Wake system with Fixed Time    | [Disabled]                | Enable or disable System wake                                                                                                    |
| Wake system with Dynamic Time  | [Disəbled]                | on alarm event. When enabled,<br>System will wake on the<br>hr::min::sec specified<br>++: Select Screen<br>14: Select Ttem<br>Enter: Select<br>+/-: Change Opt.<br>F1: General Help<br>F2: Previous Values<br>F3: Optimized Defaults<br>F4: Save & Exit<br>ESC: Exit |
| Version 2.14.1215              | ). Copyright (C) 2011 Ame | rican Megatrends, Inc.                                                                                                    |

| Wake system with Fixed                                                           | Disabled                  |                                   |
|----------------------------------------------------------------------------------|---------------------------|-----------------------------------|
| Time                                                                             | Enabled                   |                                   |
| Enable or disable System w                                                       | vake on alarm event. Wake | e up time is setting by following |
| settings.                                                                        |                           |                                   |
| Wake up day                                                                      | 0-31                      |                                   |
| Select 0 for daily system wake up 1-31 for which day of the month that you would |                           |                                   |
| like the system to wake up                                                       |                           |                                   |
| Wake up hour                                                                     | 0-23                      |                                   |
|                                                                                  |                           |                                   |

AHP-1083

| Wake up minute             | 0-59                      |                             |
|----------------------------|---------------------------|-----------------------------|
|                            |                           |                             |
| Wake up second             | 0-59                      |                             |
|                            |                           |                             |
| Wake system with           | Disabled                  |                             |
| Dynamic Time               | Enabled                   |                             |
| Enable or disable System v | vake on alarm event. Wake | e up time is current time + |
| Increase minutes.          |                           |                             |
| Wake up minute increase    | 1-5                       |                             |
|                            |                           |                             |

#### **CPU** Configuration

| Aptio Setup Utility -<br>Advanced      | Copyright (C) 2011 American | Megatrends, Inc.                                                                      |
|----------------------------------------|-----------------------------|---------------------------------------------------------------------------------------|
| CPU Configuration                      | Totel(R) Atom(TM) CPU       | Enabled for Windows XP and<br>Linux (OS optimized for<br>Hunger-Threading Technology) |
| EMT64                                  | Supported                   | and Disabled for other OS (OS                                                         |
| Processor Speed                        | 1865 MHz                    | not optimized for                                                                     |
| System Bus Speed                       | 533 MHz                     | Hyper-Threading Technology).                                                          |
| Ratio Status                           | 14                          |                                                                                       |
| Actual Ratio                           | 14                          |                                                                                       |
| System Bus Speed<br>Processor Stepping | 533 MHZ<br>30661            |                                                                                       |
| Microcode Revision                     | 269                         |                                                                                       |
| L1 Cache RAM                           | 2x56 k                      |                                                                                       |
| L2 Cache RAM                           | 2x512 k                     |                                                                                       |
| Processor Core                         | Dual                        | ++: Select Screen                                                                     |
| Hyper-Threading                        | Supported                   | T4: Select Item                                                                       |
| Numer Threading                        |                             | Enter: Select                                                                         |
| Hyper- mreauing                        |                             | F1: General Heln                                                                      |
|                                        |                             | F2: Previous Values                                                                   |
|                                        |                             | F3: Optimized Defaults                                                                |
|                                        |                             | F4: Save & Exit                                                                       |
|                                        |                             | ESC: Exit                                                                             |
|                                        |                             |                                                                                       |
|                                        |                             |                                                                                       |
|                                        |                             |                                                                                       |
|                                        |                             |                                                                                       |
| Version 2.14.1219. Co                  | pyright (C) 2011 American M |                                                                                       |

#### Options summary: (*default setting*)

| Hyper-Threading                               | Disabled |  |
|-----------------------------------------------|----------|--|
|                                               | Enabled  |  |
| CPU Hyper-Threading Technology support or not |          |  |

#### **SATA Configuration**

| Aptio Setup Ut<br>Advanced  | ility – Copyright (C) 2011 Ame | erican Megatrends, Inc.                                                                                                    |
|-----------------------------|--------------------------------|----------------------------------------------------------------------------------------------------|
| SATA Port0<br>SATA Port1    | Not Present<br>Not Present     | SATA Ports (0–3) Device Names<br>if Present and Enabled.                                                                                                    |
| SATA Controller(s)          |                                |                                                                                                    |
| Configure SATA as           | [IDE]                          |                                                                                                    |
| Misc Configuration for hard | disk                           | <pre>++: Select Screen 11: Select Item Enter: Select +/-: Change Opt. F1: General Help F2: Previous Values F3: Optimized Defaults F4: Save &amp; Exit ESC: Exit</pre> |
| Version 2.14.               | 1219. Copyright (C) 2011 Ameri | ican Megatrends, Inc.                                                                                                    |

| SATA Controller(s)             | Enabled  |  |
|--------------------------------|----------|--|
|                                | Disabled |  |
| SATA Controller Enable/Disable |          |  |
| SATA Mode                      | IDE      |  |

|                                               | AHCI                                                  |  |  |
|-----------------------------------------------|-------------------------------------------------------|--|--|
| Configure SATA controller                     | Configure SATA controller operating as IDE/AHCI mode. |  |  |
| SATA PORTx                                    | Enabled                                               |  |  |
|                                               | Disabled                                              |  |  |
| Enable / Disable SATA Portx                   |                                                       |  |  |
| SATA Portx Hot Plug                           | Enabled                                               |  |  |
|                                               | Disabled                                              |  |  |
| Enable / Disable SATA Portx Hot Plug function |                                                       |  |  |

#### **USB** Configuration

| Aptio Setup Utility –<br>Advanced                                                                                  | Copyright (C) 2011 American  | Megatrends, Inc.                                                                                                    |
|----------------------------------------------------------------------------------------------------|------------------------------|----------------------------------------------------------------------------------------------------|
| USB Configuration                                                                                                  |                              | Enables Legacy USB support.                                                                                                    |
| USB Devices:<br>3 Drives, 1 Keyboard, 1 Mouse;                                                                     | , 1 Hub                      | support if no USB devices are<br>connected. DISABLE option will<br>keep USB devices available                                                                                  |
| Legacy USB Support                                                                                                 |                              | only for EFI applications.                                                                                                    |
| Mass Storage Devices:<br>Generic STORAGE DEVICE 9602<br>Generic STORAGE DEVICE 9602<br>Generic STORAGE DEVICE 9602 | (Auto)<br>(Auto)<br>(Auto)   |                                                                                                    |
|                                                                                                    |                              | ++: Select Screen<br>11: Select Item<br>Enter: Select<br>+/-: Change Opt.<br>F1: General Help<br>F2: Previous Values<br>F3: Optimized Defaults<br>F4: Save & Exit<br>ESC: Exit |
|                                                                                                    |                              |                                                                                                    |
| Version 2.14.1219. Co                                                                                              | opyright (C) 2011 American M |                                                                                                    |

#### Options summary: (*default setting*)

| Legacy USB Support | Enabled  |  |
|--------------------|----------|--|
|                    | Disabled |  |
|                    | Auto     |  |

Enables BIOS Support for Legacy USB Support. When enabled, USB can be

functional in legacy environment like DOS. AUTO option disables legacy support if

no USB devices are connected. DISABLE option will keep USB devices available

only for EFI application

| Device Name      | Auto       |
|------------------|------------|
| (Emulation Type) | Floppy     |
|                  | Forced FDD |
|                  | Hard Disk  |
|                  | CD-ROM     |

If Auto. USB devices less than 530MB will be emulated as Floppy and remaining as

Floppy and remaining as hard drive. Forced FDD option can be used to force a

HDD formatted drive to boot as FDD(Ex. ZIP drive)

#### **Super IO Configuration**

| Aptio Setup Utility -<br>Advanced                                               | - Copyright (C) 2011 American | ) Megatrends, Inc.                                                            |
|---------------------------------------------------------------------------------|-------------------------------|-------------------------------------------------------------------------------|
| Super IO Configuration                                                          |                               | Set Parameters of Serial Port                                                 |
| Super IO Chip<br>▶ Serial Port 1 Configuration<br>▶ Serial Port 2 Configuration | IT8783F                       |                                                                               |
| Restore AC Power Loss                                                           | [Power Off]                   |                                                                               |
|                                                                                 |                               | ++: Select Screen                                                             |
|                                                                                 |                               | Enter: Select<br>+/-: Change Opt.<br>F1: General Help                         |
|                                                                                 |                               | F2: Previous Values<br>F3: Optimized Defaults<br>F4: Save & Exit<br>ESC: Exit |
|                                                                                 |                               |                                                                               |
| Version 2.14.1219. (                                                            | Copyright (C) 2011 American M | legatrends, Inc.                                                              |

| Serial Port x Configuration     |            |  |
|---------------------------------|------------|--|
| Set Parameters of Serial Port > | (          |  |
| Restore AC Power Loss           | Power off  |  |
|                                 | Power on   |  |
|                                 | Last State |  |
| Set Power on after power fail f | unction    |  |

#### **Serial Port 2 Configuration**

| Aptio Setup Utility –<br>Advanced | Copyright (C) 2011 American  | Megatrends, Inc.                     |
|-----------------------------------|------------------------------|--------------------------------------|
| Serial Port 2 Configuration       |                              | Enable or Disable Serial Port        |
| Serial Port<br>Device Settings    | [Enabled]<br>IO=2F8h; IRQ=3; | (001)                                |
| Change Settings                   | [Auto]                       |                                      |
| COM2 Type Select                  | [RS232]                      |                                      |
|                                   |                              |                                      |
|                                   |                              |                                      |
|                                   |                              | ++: Select Screen                    |
|                                   |                              | Enter: Select                        |
|                                   |                              | +/−: Change Opt.<br>F1: General Help |
|                                   |                              | F2: Previous Values                  |
|                                   |                              | F4: Save & Exit                      |
|                                   |                              | ESC: Exit                            |
|                                   |                              |                                      |
|                                   |                              |                                      |
| Version 2.14.1219. C              | opyright (C) 2011 American M | egatrends, Inc.                      |

| Serial Port                | Disabled                       |  |
|----------------------------|--------------------------------|--|
|                            | Enabled                        |  |
| En/Disable specified seria | l port.                        |  |
| Change Settings            | Auto                           |  |
|                            | IO=2F8h; IRQ=3;                |  |
|                            | IO=3F8h; IRQ=3,4,5,7,10,11,12; |  |
|                            | IO=2F8h; IRQ=3,4,5,7,10,11,12; |  |
|                            | IO=3E8h; IRQ=3,4,5,7,10,11,12; |  |
|                            | IO=2E8h; IRQ=3,4,5,7,10,11,12; |  |

| Select a resource setting for Super IO device.    |       |  |
|---------------------------------------------------|-------|--|
| COM2 Type Option                                  | RS232 |  |
|                                                   | RS422 |  |
|                                                   | RS485 |  |
| Configure COM2 operated as RS232, RS422 or RS485. |       |  |

#### **H/W Monitor**

| Aptio Setup Utilit<br>Advanced                                                                             | y – Copyright (C) 2011 America                                                                                                   | n Megatrends, Inc.                                                                                                    |
|----------------------------------------------------------------------------------------------------|----------------------------------------------------------------------------------------------------|----------------------------------------------------------------------------------------------------|
| Pc Health Status                                                                                           |                                                                                                    |                                                                                                    |
| CPU temperature<br>SB temperature<br>Vocre<br>Vcc 1.5V<br>Vcc 3.3V<br>Vcc 5V<br>Vcc 12V<br>SV Dual<br>VBAT | : +47 C<br>: +42 C<br>: +34 C<br>: +1.229 V<br>: +1.524 V<br>: +3.395 V<br>: +5.186 V<br>: +11.902 V<br>: +5.113 V<br>: +3.271 V | +: Select Screen<br>11: Select Item<br>Enter: Select<br>+/-: Change Opt.<br>F1: General Help<br>F2: Previous Values<br>F3: Optimized Defaults<br>F4: Save & Exit<br>ESC: Exit |
| Version 2.14.1219                                                                                          | . Copyright (C) 2011 American                                                                                                    | Megatrends, Inc.                                                                                                    |

#### Setup submenu: Chipset

| Aptio Setup Utility – Copyright (C) 2011 American<br>Main Advanced <mark>Chipset</mark> Boot Security Save & Exit | Megatrends, Inc.                                                                                                    |
|----------------------------------------------------------------------------------------------------|----------------------------------------------------------------------------------------------------|
| ▶ Host Bridge<br>▶ South Bridge                                                                                   | Host Bridge Parameters<br>++: Select Screen<br>14: Select Item<br>Enter: Select<br>+/-: Change Opt.<br>F1: General Help<br>F2: Previous Values<br>F3: Optimized Defaults<br>F4: Save & Exit<br>ESC: Exit |
| version 2.14.1219. copyright (c) 2011 Hilerican M                                                                 | egatrenus, inc.                                                                                                    |

| Host Bridge             |  |
|-------------------------|--|
| Host Bridge Parameters  |  |
| South Bridge            |  |
| South Bridge Parameters |  |

#### Host Bridge

| Aptio Setup Utility -<br>Chipset                                                                                                    | Copyright (C) 2011 American                         | Megatrends, Inc.                                                                                                    |
|----------------------------------------------------------------------------------------------------|-----------------------------------------------------|----------------------------------------------------------------------------------------------------|
| <ul> <li>Intel IGD Configuration</li> <li>********* Memory Information ********<br/>Memory Frequency<br/>Total Memory<br/>DIMM#0<br/>DIMM#1</li> </ul> | 1067 MH2(DDR3)<br>4096 MB<br>Not Present<br>4096 MB | Config Intel IGD Settings.<br>++: Select Screen<br>T4: Select Item<br>Enter: Select<br>+/-: Change Opt.<br>F1: General Help<br>F2: Previous Values<br>F3: Optimized Defaults<br>F4: Save & Exit<br>ESC: Exit |
| Version 2.14.1219. Co                                                                                                    | ppyright (C) 2011 American M                        | egatrends, Inc.                                                                                                    |

| Intel IGD Configuration         |         |  |
|---------------------------------|---------|--|
| Enter to set Graphic Configu    | uration |  |
| Memory Information              |         |  |
| Show current memory information |         |  |

#### **Intel IGD Configuration**

| Aptio Setup Utility -<br>Chipset                                                                                                    | – Copyright (C) 2011 Ameri                                                                      | ican Megatrends, Inc.                           |
|----------------------------------------------------------------------------------------------------|-------------------------------------------------------------------------------------------------|-------------------------------------------------|
| Intel IGD Configuration<br>Auto Disable IGD<br>IGFX - Boot Type<br>LCD Panel Type<br>LVDS1 Backlight Control<br>LVDS1 Backlight Controller<br>Control LVDS1<br>Fixed Graphics Memory Size | [Enabled]<br>[VBIDS Default]<br>[BOOx600 18Bit]<br>[PHM Normal]<br>[SOX]<br>[Enable]<br>[256MB] | Auto disable IGD upon external<br>GFX detected. |
| Version 2.14.1219. (                                                                                                    | Copyright (C) 2011 America                                                                      | an Megatrends, Inc.                             |

| Auto Disable IGD                                            | Disabled             |  |
|-------------------------------------------------------------|----------------------|--|
|                                                             | Enabled              |  |
| Auto disable IGD upon exte                                  | ernal GFX detected.  |  |
| IGFX – Boot Type                                            | VBIOS Default        |  |
|                                                             | CRT                  |  |
|                                                             | 1 <sup>st</sup> LVDS |  |
| Select the Video Device which will be activated during POST |                      |  |
| LCD Panel Type                                              | 800x600 18bit        |  |
| Select 1 <sup>st</sup> panel native reso                    | lution.              |  |

| LVDS1 Backlight Control     | PWM Inverted |  |
|-----------------------------|--------------|--|
|                             | PWM Normal   |  |
| Backlight control setting   |              |  |
| LVDSx Backlight             | 100%         |  |
| Controller                  | 75%          |  |
|                             | 50%          |  |
|                             | 25%          |  |
|                             | 0%           |  |
| Adjust backlight brightness | 5            |  |
| Control LVDSx               | Disabled     |  |
|                             | Enabled      |  |
| Dis/Enable LVDSx            |              |  |
| Fixed Graphics Memory       | 128MB        |  |
| Size                        | 256MB        |  |
| Configure Fixed Graphics    | Memory Size  |  |

#### South Bridge

| Aptio Setup (<br>Chipset                                                                                                    | Jtility – Copyright (C) 2011 Ame | rican Megatrends, Inc.                                                                                                    |
|----------------------------------------------------------------------------------------------------|----------------------------------|----------------------------------------------------------------------------------------------------|
| Power Mode<br>> TPT Devices<br>> PCI Express Root Port 0<br>> PCI Express Root Port 1<br>> PCI Express Root Port 2<br>> PCI Express Root Port 3 | [ATX Type]                       | Enable or disable 'It is now<br>safe to turn off your<br>computer.' string                                                                                            |
|                                                                                                    |                                  | <pre>++: Select Screen 11: Select Item Enter: Select +/-: Change Opt. F1: General Help F2: Previous Values F3: Optimized Defaults F4: Save &amp; Exit ESC: Exit</pre> |
| Version 2.14                                                                                                    | 1.1219. Copyright (C) 2011 Ameri | can Megatrends, Inc.                                                                                                    |

| Power Mode               | АТХ Туре       |  |
|--------------------------|----------------|--|
|                          | АТ Туре        |  |
| Select AT/ATX Power Mo   | de             |  |
| TPT Devices              |                |  |
| Configure onboard TPT D  | Devices        |  |
| PCI Express Port x       | Disabled       |  |
|                          | Enabled        |  |
| Enable/Disable PCI Expre | ess Port 0 - 3 |  |

#### **TPT Devices**

| Aptio Setup (<br>Chipset                     | Jtility – Copyright (C) 2011 Ame | rican Megatrends, Inc.                                                                                                    |
|----------------------------------------------|----------------------------------|----------------------------------------------------------------------------------------------------|
| R8111E #2 Controller<br>R8111E #1 Controller | [Enabled]<br>[Enabled]           | Enable or Disable PCIE Lan.                                                                                                    |
|                                              |                                  | <pre>++: Select Screen 11: Select Item Enter: Select +/-: Change Opt. F1: General Help F2: Previous Values F3: Optimized Defaults F4: Save &amp; Exit ESC: Exit</pre> |
| Version 2.14                                 | 4.1219. Copyright (C) 2011 Ameri | can Megatrends, Inc.                                                                                                    |

| R8111E #x Controller  | Disabled |  |
|-----------------------|----------|--|
|                       | Enabld   |  |
| R8111E Enable/Disable |          |  |

#### AHP-1083

#### **Boot Configuration**

| Aptio Setup Utili<br>Main Advanced Chipset Boot            | ty – Copyright (C) 2011 America<br>Security Save & Exit | n Megatrends, Inc.                                                                    |
|------------------------------------------------------------|---------------------------------------------------------|---------------------------------------------------------------------------------------|
| Boot Configuration<br>Quiet Boot<br>Launch 8111E PXE OpROM | [Enabled]<br>[Disabled]                                 | Enables or disables Quiet Boot<br>option                                              |
| Boot Option Priorities<br>Boot Option #1<br>Boot Option #2 | [UEFI: Generic STOR]<br>[Generic STORAGE DE]            |                                                                                       |
| Hard Drive BBS Priorities                                  |                                                         |                                                                                       |
|                                                            |                                                         |                                                                                       |
|                                                            |                                                         | <pre>f↓: Select Item Enter: Select +/-: Change Opt.</pre>                             |
|                                                            |                                                         | F1: General Help<br>F2: Previous Values<br>F3: Optimized Defaults<br>F4: Cours & Evit |
|                                                            |                                                         | ESC: Exit                                                                             |
|                                                            |                                                         |                                                                                       |
| Version 2.14.121                                           | 9. Copyright (C) 2011 American                          | Megatrends, Inc.                                                                      |

| Quiet Boot                                | Disabled    |  |
|-------------------------------------------|-------------|--|
|                                           | Enabled     |  |
| Enables or disables Quiet E               | Boot option |  |
| Launch 8111E PXE                          | Disabled    |  |
| OpROM                                     | Enabled     |  |
| En/Disable PXE boot for onboard 8111E LAN |             |  |
| Boot Option #X                            |             |  |
| XXXX Drive BBS Priorities                 |             |  |
| The order of boot priorities.             |             |  |

#### **BBS** Priorities

|                                                                                                    | Aptio Setup Utility – Copyrigh<br>Boot                                           | t (C) 2012 American                                                              | Megatrends, Inc.                                                                                                    |
|----------------------------------------------------------------------------------------------------|----------------------------------------------------------------------------------|----------------------------------------------------------------------------------|----------------------------------------------------------------------------------------------------|
| Boot Option A<br>Boot Option A<br>Boot Option A<br>Boot Option A<br>Boot Option A<br>Boot Option A | /1 [Device<br>/2 [Device<br>/3 [Device<br>/4 [Device<br>/5 [Device<br>/6 [Device | Modelname]<br>Modelname]<br>Modelname]<br>Modelname]<br>Modelname]<br>Modelname] | Sets the system boot order                                                                                                    |
|                                                                                                    |                                                                                  |                                                                                  | <pre>++: Select Screen 14: Select Item Enter: Select +/-: Change Opt. F1: General Help F2: Previous Values F3: Optimized Defaults F4: Save &amp; Exit ESC: Exit</pre> |
|                                                                                                    | Version 2.15.1226. Copyright                                                     | (C) 2012 American M                                                              | egatrends, Inc.                                                                                                    |

| Boot Option #x             | Disabled    |  |
|----------------------------|-------------|--|
|                            | Device name |  |
| Sets the system boot order |             |  |

#### Setup submenu: Security

| Aptio Setup Utility – Copyright (C) 2011 American Megatrends, Inc.<br>Main Advanced Chipset Boot <mark>Security</mark> Save & Exit                                                                                                    |                                                                                                    |                                                                                                    |
|----------------------------------------------------------------------------------------------------|----------------------------------------------------------------------------------------------------|----------------------------------------------------------------------------------------------------|
| Password Description                                                                                                    |                                                                                                    | Set Administrator Password                                                                                            |
| If ONLY the Administrator's p<br>then this only limits access<br>only asked for when entering<br>If ONLY the User's password<br>is a power on password and m<br>boot or enter Setup. In Setup<br>have Administrator rights.<br>The password length must be<br>in the following range:<br>Minimum length | assword is set,<br>to Setup and is<br>Setup.<br>is set, then this<br>ust be entered to<br>the User will |                                                                                                    |
| Maximum length                                                                                                    | 20                                                                                                    | ++: Select Screen                                                                                                    |
|                                                                                                    |                                                                                                    | 14: Select Item                                                                                                    |
| User Password                                                                                                    |                                                                                                    | +/-: Change Opt.<br>F1: General Help<br>F2: Previous Values<br>F3: Optimized Defaults<br>F4: Save & Exit<br>ESC: Exit |
| Version 2.14.                                                                                                    | 1219. Copyright (C) 2011 Ameri                                                                          | ican Megatrends, Inc.                                                                                                 |

| Administrator Password/                                                             | Not set                    |                                |
|-------------------------------------------------------------------------------------|----------------------------|--------------------------------|
| User Password                                                                       |                            |                                |
| You can install a Supervisor                                                        | password, and if you insta | all a supervisor password, you |
| can then install a user pass                                                        | word. A user password doe  | es not provide access to many  |
| of the features in the Setup                                                        | utility.                   |                                |
| Install the Password:                                                               |                            |                                |
| Press Enter on this item, a dialog box appears which lets you enter a password. You |                            |                                |
| can enter no more than six letters or numbers. Press Enter after you have typed in  |                            |                                |
| he password. A second dialog box asks you to retype the password for                |                            |                                |
| confirmation. Press Enter after you have retyped it correctly. The password is      |                            |                                |

required at boot time, or when the user enters the Setup utility.

Removing the Password:

Highlight this item and type in the current password. At the next dialog box press

Enter to disable password protection.

#### **HDD Security**

| Aptio Se                                                                                                    | tup Utilit                                                                       | :y – Copyright (C) 2012 An<br>Security                  | merican Megatrends, Inc.                                                                                                    |
|----------------------------------------------------------------------------------------------------|----------------------------------------------------------------------------------|---------------------------------------------------------|----------------------------------------------------------------------------------------------------|
| HDD Password Descripti<br>Allows Access to Set<br>HardDisk User and Mast<br>User Password need to<br>Enabling Security. Mas<br>be Modified only when<br>with Master Password i<br>HDD PASSWORD CONFIGURA | on :<br>er Passwor<br>be install<br>ter Passwo<br>successful<br>n POST.<br>TION: | and Clear<br>rds.<br>Led for<br>ord can<br>lly unlocked |                                                                                                    |
| Security Supported<br>Security Enabled<br>Security Locked<br>Security Frozen<br>HOD User Pwd Status<br>HDD Master Pwd Status<br>Set User Password<br>Set Master Password                                 | :                                                                                | Yes<br>No<br>No<br>NOT INSTALLED<br>INSTALLED           | ++: Select Screen<br><b>11</b> : Select Item<br>Enter: Select<br>+/-: Change Opt.<br>F1: General Help<br>F2: Previous Values<br>F3: Optimized Defaults<br>F4: Save & Exit<br>ESC: Exit |
| Version                                                                                                    | 2.15.1226                                                                        | 5. Copyright (C) 2012 Amer                              | rican Megatrends, Inc.                                                                                                    |

| Set User Password/            | Not set                        |                              |
|-------------------------------|--------------------------------|------------------------------|
| Set Master Password           |                                |                              |
| You can install a Master and  | d User password. Before boo    | oting to OS, HDD will be set |
| to frozen state. On S3 resur  | me HDD will be unlocked usi    | ng the HDD Password we       |
| entered while system bootir   | ng.                            |                              |
| Install the Password:         |                                |                              |
| Press Enter on this item, a c | dialog box appears which lets  | s you enter a password. You  |
| can enter no more than six    | letters or numbers. Press En   | ter after you have typed in  |
| the password. A second dia    | log box asks you to retype th  | ne password for              |
| confirmation. Press Enter a   | fter you have retyped it corre | ectly. The password is       |

required at boot time, or when the user enters the Setup utility.

Removing the Password:

Highlight this item and type in the current password. At the next dialog box press

Enter to disable password protection.

#### Setup submenu: Exit

| Aptio Setup Utility – Copyright (C) 2011 American<br>Main Advanced Chipset Boot Security <mark>Save &amp; Exit</mark> | Megatrends, Inc.                                                                                  |
|----------------------------------------------------------------------------------------------------|---------------------------------------------------------------------------------------------------|
| Save Changes and Exit<br>Discard Changes and Exit<br>Save Changes and Reset<br>Discard Changes and Reset              | Exit system setup after saving the changes.                                                       |
| Save Options<br>Save Changes<br>Discard Changes                                                                       |                                                                                                   |
| Restore Defaults<br>Save as User Defaults<br>Restore User Defaults                                                    |                                                                                                   |
| Boot Override<br>UEFI: Generic STORAGE DEVICE 9602<br>Generic STORAGE DEVICE 9602                                     | ++: Select Screen<br>14: Select Item<br>Enter: Select<br>+/-: Change Opt.                         |
| Launch EFI Shell from filesystem device                                                                               | F1: General Help<br>F2: Previous Values<br>F3: Optimized Defaults<br>F4: Save & Exit<br>ESC: Exit |
|                                                                                                    |                                                                                                   |
| Version 2.14.1219. Copyright (C) 2011 American Me                                                                     | egatrends, Inc.                                                                                   |

| Save Changes and Reset            |                        |  |
|-----------------------------------|------------------------|--|
| Reset the system after saving the | ne changes             |  |
| Discard Changes and Reset         |                        |  |
| Reset system setup without sav    | ring any changes       |  |
| Restore Defaults                  |                        |  |
| Restore/Load Default values for   | all the setup options. |  |
| Save as User Defaults             |                        |  |
| Save the changes done so far a    | as User Defaults       |  |
| Restore User Defaults             |                        |  |

Restore the User Defaults to all the setup options

| Touch | Panel | PC |
|-------|-------|----|
|-------|-------|----|

# Chapter

# Driver Installation

Chapter 4 Driver Installation 4 - 1

The AHP-1083 comes with a CD-ROM that contains all drivers and utilities that meet your needs.

#### Follow the sequence below to install the drivers:

- Step 1 Install Chipset Driver
- Step 2 Install VGA Driver
- Step 3 Install LAN Driver
- Step 4 Install AHCI Driver
- Step 5 Install Touch Driver
- Step 6 Install Serial Port Driver (Optional)

Please read instructions below for further detailed installations.

#### 4.1 Installation:

Insert the AHP-1083 CD-ROM into the CD-ROM Drive. And install the drivers from Step 1 to Step 6 in order.

Step 1 – Install Chipset Driver

- 1. Click on the **STEP1-CHIPSET** folder and select the OS folder your system is
- 2. Double click on the **Setup.exe** file located in each OS folder
- 3. Follow the instructions that the window shows
- 4. The system will help you install the driver automatically

#### Step 2 – Install VGA Driver

#### For Windows<sup>®</sup> 7

- 1. Click on the **STEP2-VGA** folder and select the folder of **WIN7\_32**
- 2. Double click on the **Setup.exe** file
- 3. Follow the instructions that the window shows
- 4. The system will help you install the driver automatically

#### For Windows<sup>®</sup> XP

- 1. Install Framework 3.5
  - Double click on the *dotnetfx35.exe*
  - Follow the instructions that the window shows
  - The system will help you install the driver automatically

- 2. Install IEMGD
  - Double click on the *IEMGDInstalICC.exe*
  - Select the configuration
  - Follow the instructions that the window shows
  - The system will help you install the driver automatically

Due to AHP-1083 resolution is 800 x 600, please select

#### GCV5-n2\_800x600x18bit.

| Documents | Driver                                                         | License                 | stk                            |
|-----------|----------------------------------------------------------------|-------------------------|--------------------------------|
| Utilities | dotaetfx35<br>NET Framework 3.5 Setup<br>Microsoft Corporation | History<br>文字文件<br>1 KB | IEMGDInstallCC<br>IEMGDInstall |
| 1         | 🗃 IntelR Embedded Media and Graphi                             | ics Driver Setup        |                                |
|           | Installs driver and application files                          |                         |                                |
|           | C Uninstalls driver and application files                      | :<br>                   |                                |
|           | <u></u>                                                        |                         |                                |

#### AHP-1083

| ntelR Embedded                                                                       | Media and Graphics                                                                                                    | Driver Setup                                                                                             |                                               |
|--------------------------------------------------------------------------------------|----------------------------------------------------------------------------------------------------|----------------------------------------------------------------------------------------------------|-----------------------------------------------|
| INTEL SOFTWAI<br>User)                                                               | RE LICENSE AGREEME                                                                                                    | NT (OEM / IHV / ISV C                                                                                    | Distribution & Single                         |
| IMPORTANT · R                                                                        | EAD BEFORE COPYING                                                                                                    | , INSTALLING OR USI                                                                                      | NG.                                           |
| Do not use or loa<br>"Software") until y<br>By loading or usin<br>you do not wish to | d this software and any a<br>you have carefully read th<br>ig the Software, you agree<br>o so agree, do not install o | ssociated materials (col<br>e following terms and c<br>e to the terms of this Ag<br>or use the Software. | lectively, the<br>conditions.<br>greement. If |
| Please Also Note                                                                     | :                                                                                                    |                                                                                                    |                                               |
| * If you are an Ori<br>Vendor (IHV), or I<br>AGREEMENT ap                            | ginal Equipment Manufac<br>ndependent Software Ve<br>iplies;                                                          | turer (OEM), Independ<br>ndor (ISV), this complet                                                        | ent Hardware<br>e LICENSE                     |
| * If you are an En<br>LICENSE AGREE                                                  | d-User, then only Exhibit /<br>:MENT, applies.                                                                        | A, the INTEL END-USE                                                                                     | ER SOFTWARE                                   |
| ∙<br>∙ Tagree                                                                        | C I disagree                                                                                                    | Install                                                                                                  | Close                                         |
|                                                                                      |                                                                                                    |                                                                                                    |                                               |

| The software you are installing has not passed Windows Logo<br>testing to verify its compatibility with Windows XP. ( <u>Tell me why</u><br><u>this testing is important.</u> )                                                                                                    |
|----------------------------------------------------------------------------------------------------|
| Continuing your installation of this software may impair<br>or destabilize the correct operation of your system<br>either immediately or in the future. Microsoft strongly<br>recommends that you stop this installation now and<br>contact the software vendor for software that has |
| passed Windows Logo testing.                                                                                                    |
| passed Windows Logo testing.                                                                                                    |
| passed Windows Logo testing.                                                                                                    |

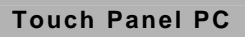

If you want to update driver, please uninstall driver first.

#### Uninstall IEMGD

- 1. Double click on the IEMGDInstallCC.exe
- 2. Follow the instructions that the window shows
- 3. The system will help you uninstall the driver automatically

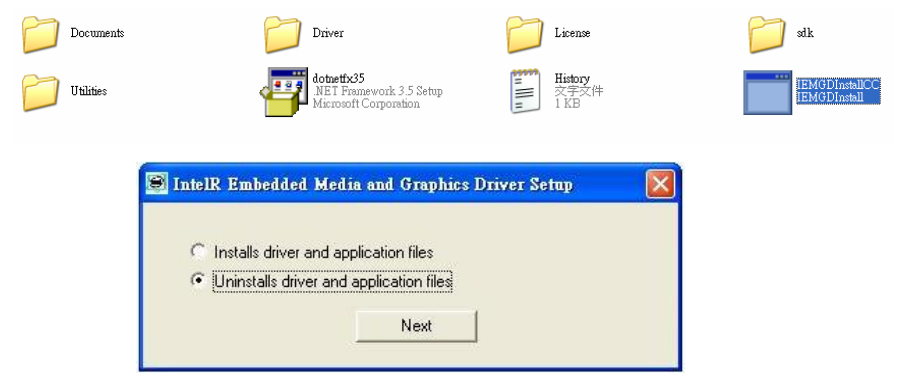

#### Step 3 – Install LAN Driver

- 1. Click on the **Step 3 LAN** folder and select the OS folder your system is
- 2. Double click on the **Setup.exe** file located in each OS folder
- 3. Follow the instructions that the window shows
- 4. The system will help you install the driver automatically
- Step 4 Install AHCI Driver
  - 1. Click on the **STEP4-AHCI** folder and select the OS folder your system is
  - 2. Double click on the Setup.exe file located in each OS

folder

- 3. Follow the instructions that the window shows
- 4. The system will help you install the driver automatically

Step 5 – Install Touch Driver

- 1. Click on the **Step 5 Touch** folder and select the OS folder your system is
- 2. Double click on the **Setup.exe** file located in each OS folder
- 3. Follow the instructions that the window shows
- 4. The system will help you install the driver automatically

Step 6 – Install Serial Port Driver (Optional)

- 1. Click on the **STEP6-Serial Port Driver (Optional)** folder and select the OS folder your system is
- 2. Double click on the **Serial Patch v1.0.1\_Eng.exe** file located in each OS folder
- 3. Follow the instructions that the window shows
- 4. The system will help you install the driver automatically

<u>Note</u>: If the OS is Chinese version, you may click on *Serial Patch v1.0.1. exe* file located in each OS folder.